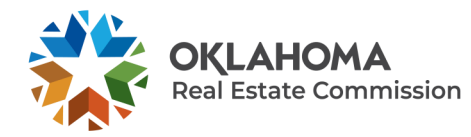

HOW TO RENEW YOUR OKLAHOMA REAL ESTATE BUSINESS LICENSE THROUGH THE BUSINESS PORTAL

| STEP ONE                                                |                                                                                                    |
|---------------------------------------------------------|----------------------------------------------------------------------------------------------------|
| Go to <u>www.orec.ok.gov</u> and click <b>Login Now</b> | Current Licensee<br>Login<br>Login Now                                                                                                    |
| STEP TWO                                                |                                                                                                    |
| Select the <b>Business Portal</b>                       | Manage my Business Entity<br>License<br>You can manage, renew or change your<br>existing business license with OREC<br>online. Please click Business Portal below<br>to get started.<br>Business Portal |
| STEP THREE                                              |                                                                                                    |
| Login to the <b>Business Portal</b>                     | Business Portal  E-mail  Password  Sign In Forgot Password  New to this site? Activate now                                                                                                    |
| STEP FOUR                                               |                                                                                                    |
| Select License Renewal                                  | <u>License Renewal</u><br>Release an Associate                                                                                                    |

## Click Renew

Please note: if it is more than 60 days before your expiration date, the option to renew will not be available.

You will receive an automated e-mail message when your renewal period is open.

| Renewal |
|---------|
| Renew   |

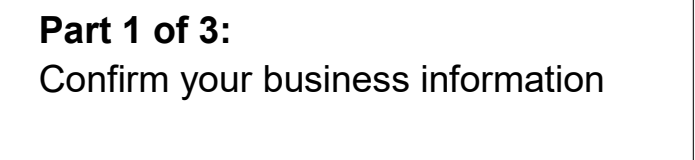

| 1 | Personal Information                                    |
|---|---------------------------------------------------------|
| Г | Note: All information with a * is required information. |
|   | Mailing Address                                         |
| N | Nailing Address *                                       |
| N | failing Address 2                                       |
| c | Sity *                                                  |
|   |                                                         |

## **STEP SEVEN**

**STEP FIVE** 

**STEP SIX** 

Part 2 of 3: Answer declaration questions

| 3 | Declarations            |                                                                                  |
|---|-------------------------|----------------------------------------------------------------------------------|
|   |                         |                                                                                  |
|   | Note: All inform        | ation with a * is required information.                                          |
| 1 | . Have you received a f | elony conviction or entered into a plea of guilty or nolo contendere to any felo |
|   | O Yes 🖲 No              |                                                                                  |
| 2 | . Since your last renew | al, have you had your license in another state or jurisdiction revoked or suspe  |
|   | O Yes 🖲 No              |                                                                                  |
| 3 | Have you reported an    | y of the incident(s) described in the above questions to the Commission? *       |
|   | O Yes 🖲 No              |                                                                                  |
|   |                         |                                                                                  |

## **STEP EIGHT**

**Part 3 of 3:** Submit license renewal payment

Congratulations! Your license is now renewed.

Your licensure documents and public registry information have been updated to reflect your new expiration date.

| Credit Card Information                                                                                                    |  |
|----------------------------------------------------------------------------------------------------|--|
| Credit Card Payment                                                                                                    |  |
| Accepted Payment Methods: MasterCard, VISA or American Express<br>Enter the required information in the following fields and click Process Payment to complete y |  |
| Amount Due                                                                                                    |  |
| Cardholder Name *                                                                                                    |  |
| Credit Card Number *                                                                                                    |  |
| Expiration Date *                                                                                                    |  |
| Security Code (3 digits on back of card) *                                                                                                    |  |
| Important: Please make sure to click the Process Payment button only once. It may                                                                                |  |